# How to install NETUMPrinter driver

1.Double click the NETUM NT-LP110A.dmg

2.Double click NETUMPrinter\_V1.1.0\_signed .pkg to install the driver.

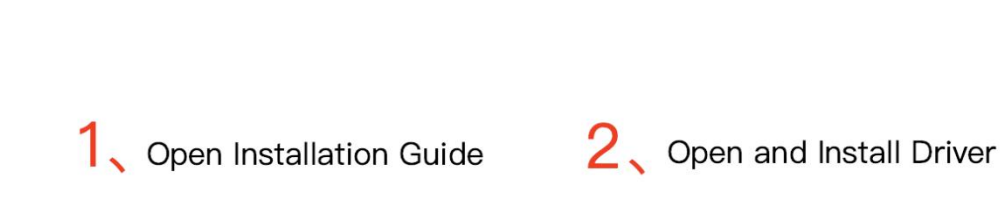

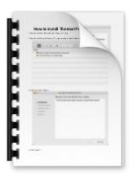

How to install NETUMPrinter driver.pdf

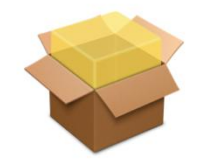

NETUMPrinter\_V1.1.0\_signe d.pkg 3.1. Click " i and go to "System Preferences" -> select "Security&Privacy"

| <b>G</b> Finder File Edit |          | < >                       |                    | System Pr          | eferences            |                        | Q Search  |                 |
|---------------------------|----------|---------------------------|--------------------|--------------------|----------------------|------------------------|-----------|-----------------|
| About This Mac            | File     |                           | 0050               |                    |                      | 6                      | Q         | •               |
| System Preferences        | General  | Desktop &<br>Screen Saver | Dock               | Mission<br>Control | Language<br>& Region | Security<br>& Privacy  | Spotlight | Notifications   |
| App Store                 |          | 0                         |                    |                    |                      |                        |           |                 |
| Recent Items              | Displays | Energy<br>Saver           | Keyboard           | Mouse              | Trackpad             | Printers &<br>Scanners | Sound     | Startup<br>Disk |
| Force Quit て第り            |          |                           | _                  | ~                  | _                    |                        |           |                 |
| Sleep                     |          | @                         | 0                  |                    | 8                    | 2                      | ٠         |                 |
| Restart                   | iCloud   | Internet<br>Accounts      | Software<br>Update | Network            | Bluetooth            | Extensions             | Sharing   |                 |
| Shut Down                 |          | 0                         |                    | 0                  | ~                    |                        |           |                 |
| Lock Screen ^#Q           |          | Barantal                  |                    | Data & Tima        | <b>W</b>             |                        |           |                 |
| Log Out mac 企業Q           | Groups   | Controls                  | am                 | Date & Time        | Machine              | Accessionity           |           |                 |

3.2. Under "General", click "Open Anyway" to set up

| ••• | < > III                         | Security & Privacy            | Q Search               |
|-----|---------------------------------|-------------------------------|------------------------|
|     | Gen                             | eral FileVault Firewall P     | rivacy                 |
|     | A login password has not        | been set for this user Set Pa | assword                |
|     | 🗹 Require password              | immediately ᅌ after sleep o   | or screen saver begins |
|     | Show a message                  | when the screen is locked Set | Lock Message           |
|     | ✓ Disable automatic             | riogin                        |                        |
|     |                                 |                               |                        |
|     |                                 |                               |                        |
|     |                                 |                               |                        |
|     |                                 |                               |                        |
|     | Allow apps downloaded           | rom:                          |                        |
|     | App Store     App Store and ide | untified developers           |                        |
|     | "I shelPrinter V10.4 mpl        | alluleu uevelopers            |                        |
|     | not from an identified de       | veloper.                      | scause it is           |
|     |                                 |                               |                        |
|     |                                 |                               |                        |
|     |                                 |                               |                        |
| -   |                                 |                               |                        |
| C   | lick the lock to make chang     | jes.                          | Advanced ?             |
|     |                                 |                               |                        |

3..3 Input your "Password" of your Mac. Then click "Modify Settings" . NOTE: If your Mac does not have a password, then click "Modify Settings" .

| 0  | System Preferences is trying to modify you<br>system settings. | r |
|----|----------------------------------------------------------------|---|
| 10 | Enter your password to allow this.                             |   |
| -  | User Name: wly                                                 |   |
|    | Password:                                                      |   |

3.4. Click "Open", then you can continue to install the driver. ATTENTION: Before installation please ensure the printer is connected and turned on.

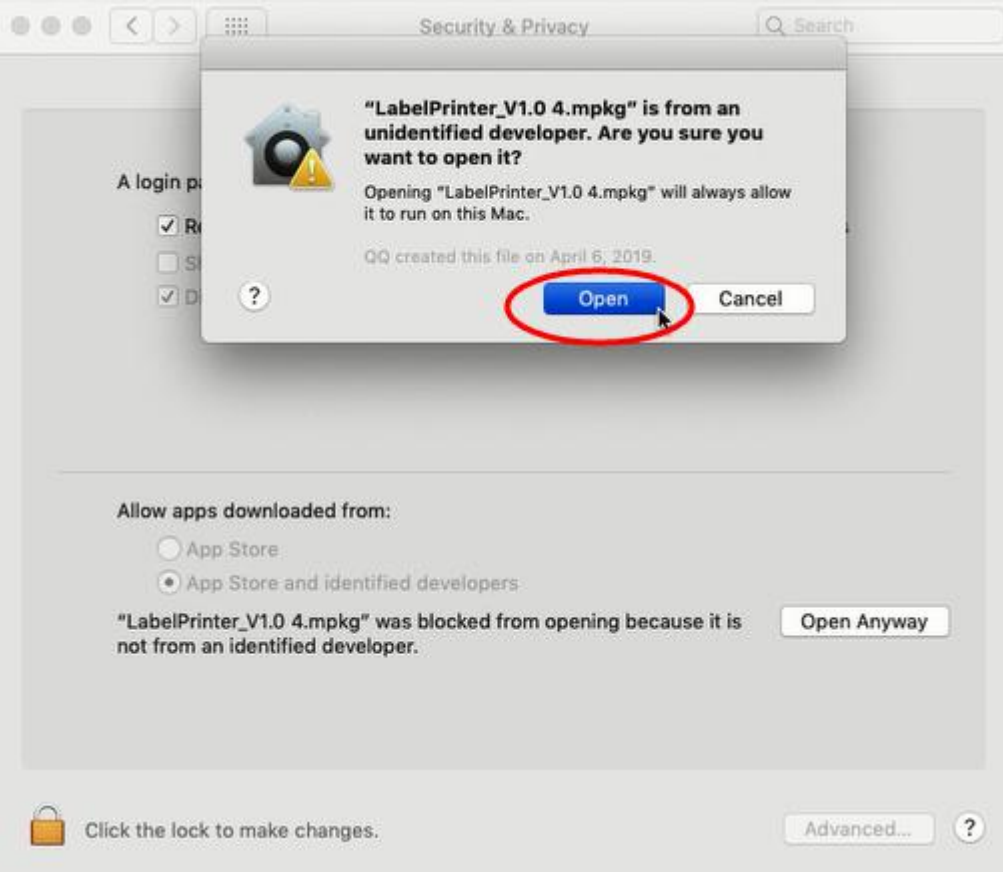

#### 4.Click "continue" button.

|                                                                                                    | 🥪 Install NETUMPrinter Ver1.1.0                                       |  |  |  |  |  |
|----------------------------------------------------------------------------------------------------|-----------------------------------------------------------------------|--|--|--|--|--|
|                                                                                                    | Welcome to the NETUMPrinter Ver1.1.0 Installer                        |  |  |  |  |  |
| <ul> <li>Introduction</li> <li>Destination Select</li> <li>Installation Type</li> <li>Installation</li> <li>Summary</li> </ul> | The driver files will be copied to the path: /Library/Printers/NETUM/ |  |  |  |  |  |
|                                                                                                    | Go Back Continue                                                      |  |  |  |  |  |

#### 5.click "Install"

|                                                                                                    | 😺 Install NETUMPrinter Ver1.1.0                                                                             |                                                                           |
|----------------------------------------------------------------------------------------------------|----------------------------------------------------------------------------------------------------|---------------------------------------------------------------------------|
|                                                                                                    | Standard Install on "Macintosh HD"                                                                          |                                                                           |
| <ul> <li>Introduction</li> <li>Destination Select</li> <li>Installation Type</li> <li>Installation</li> <li>Summary</li> </ul> | This will take 54 KB of space on yo<br>Click Install to perform a standard i<br>on the disk "Macintosh HD". | our computer.<br>installation of this software<br>Change Install Location |
|                                                                                                    | Customize                                                                                                   | Go Back Install                                                           |

6.Use Touch ID or Enter your password.

|                                                                   |   | 🥪 Install NETU                                         | MPrinter Ver1.1.0                                                |                 |         |
|-------------------------------------------------------------------|---|--------------------------------------------------------|------------------------------------------------------------------|-----------------|---------|
| <ul> <li>Introduc</li> <li>Destinat</li> <li>Installat</li> </ul> |   | <b>Installer is trying t</b><br>Touch ID or enter your | o install new softwar<br>password to allow this.<br>Use Password | e.<br>Cancel    | oftware |
| • Summary                                                         | / |                                                        | Ch                                                               | ange Install Lo | ocation |
|                                                                   |   | Customize                                              |                                                                  | Go Back         | Install |

7.Click "Close" to finish.

|                                                                                                    | Install NETUMPrinter Ver1.1.0                                   |
|----------------------------------------------------------------------------------------------------|-----------------------------------------------------------------|
|                                                                                                    | The installation was completed successfully.                    |
| <ul> <li>Introduction</li> <li>Destination Select</li> <li>Installation Type</li> <li>Installation</li> </ul> |                                                                 |
| • Summary                                                                                                    | The installation was successful.<br>The software was installed. |
|                                                                                                    | Go Back Close                                                   |

8.Open "System Preferences", and click "Printers and Scanners".

|              |                             |                       | System P           | references           |                        | Q Sea         | arch            |
|--------------|-----------------------------|-----------------------|--------------------|----------------------|------------------------|---------------|-----------------|
| General      | Desktop &<br>Screen Saver   | osao<br>Dock          | Mission<br>Control | Language<br>& Region | Security<br>& Privacy  | Spotlight     | Notifications   |
| Displays     | Energy<br>Saver             | Keyboard              | Mouse              | Trackpad             | Printers &<br>Scanners | Sound         | Startup<br>Disk |
| iCloud       | (@)<br>Internet<br>Accounts | Wallet &<br>Apple Pay | App Store          | Network              | Bluetooth              | Extensions    | Sharing         |
| Touch ID     | Users &<br>Groups           | Parental<br>Controls  | Siri               | Date & Time          | Time<br>Machine        | Accessibility |                 |
| Flash Player | Java                        |                       |                    |                      |                        |               |                 |

9.click "+" to add a new printer.

| ••• <> == | Printers & Scanners       | Q Search                                      |
|-----------|---------------------------|-----------------------------------------------|
|           | No printı<br>Click Add (+ | ers are available.<br>•) to set up a printer. |
|           | Default printer: Last P   | rinter Used                                   |
|           | Default paper size: A4    | ≎ ?                                           |

10.Turn on your printer, and choose "NETUM NT-LP110A", select "Select Software" under "Use"

drop down menu.

|              |                                                | Add                                                |                          |         |
|--------------|------------------------------------------------|----------------------------------------------------|--------------------------|---------|
|              |                                                | Q Search                                           |                          |         |
| Default IP W | lindows                                        | :                                                  | Search                   |         |
|              |                                                |                                                    |                          |         |
| Name         |                                                | ,                                                  | <ul> <li>Kind</li> </ul> |         |
| NETUM NT-LP  | 110A                                           |                                                    | USB                      |         |
|              |                                                |                                                    |                          |         |
|              |                                                |                                                    |                          |         |
|              |                                                |                                                    |                          |         |
|              |                                                |                                                    |                          |         |
|              |                                                |                                                    |                          |         |
|              | ~                                              |                                                    |                          |         |
| Name:        | NETUM NT-LP110                                 | A                                                  |                          |         |
| Location:    | ben的MacBook P                                  | ro                                                 |                          |         |
| Use:         | Choose a Driver.                               |                                                    |                          | \$      |
|              | Software for this prin<br>manufacturer for the | ter isn't available from Apple<br>latest software. | e. Contact the pr        | inter's |
|              |                                                |                                                    |                          | Add     |
|              |                                                |                                                    |                          |         |

11. Input"NETUM", and choose "NETUM NT-LP110A Printer"

| 000             | 000                     | Printer Software |    |
|-----------------|-------------------------|------------------|----|
| Default IP Wing |                         | Q NETUM          | 8  |
| Delauten        | NETUM NT-LP110A Printer | ·                |    |
| Name            |                         |                  |    |
| NETUM NT-LP110  |                         |                  |    |
|                 |                         |                  |    |
|                 |                         |                  |    |
|                 |                         |                  |    |
|                 |                         |                  |    |
|                 |                         |                  |    |
| Name: N         |                         | Cancel           | К  |
| Location: be    | ЭПИЛИАСВООК РГО         |                  |    |
| Use: S          | Select Software         |                  | ٥  |
|                 |                         |                  |    |
|                 |                         | Ac               | ld |
|                 |                         |                  |    |

12.Click "Add"

|                          | Add        |                                         |
|--------------------------|------------|-----------------------------------------|
| 🔒 🎲 🖆                    | Q Search   |                                         |
| Default IP Windows       | Se         | earch                                   |
|                          |            |                                         |
| Name                     | ^          | Kind                                    |
| NETUM NT-LP110A          |            | USB                                     |
|                          |            |                                         |
|                          |            |                                         |
|                          |            |                                         |
|                          |            |                                         |
|                          |            |                                         |
|                          |            |                                         |
| Name: NETUM NT-LP110     | A          |                                         |
| Lacation: bonthMacRook P | 2          |                                         |
|                          | 0          |                                         |
| Use: NETUM NT-LP11       | 0A Printer | <u> </u>                                |
|                          |            |                                         |
|                          |            | bbA                                     |
|                          |            | ,,,,,,,,,,,,,,,,,,,,,,,,,,,,,,,,,,,,,,, |

13.Use Touch ID or enter your password.

14.Finish.

| ••• • • • •                              | Printers & Scan                         | ners                                                     | Q Search            |   |
|------------------------------------------|-----------------------------------------|----------------------------------------------------------|---------------------|---|
| Printers NETUM NT-LP110A Idle, Last Used |                                         | NETUM NT-LP110A<br>Open Print Queue<br>Options & Supplie | 9<br>S              |   |
|                                          | Location:<br>Kind:<br>Status:           | ben的MacBook Pro<br>NETUM NT-LP110A Print<br>Idle         | ter                 |   |
| + -                                      | Share this printe                       | er on the network                                        | Sharing Preferences |   |
|                                          | Default printer:<br>Default paper size: | Last Printer Used                                        | 0<br>0              | ? |

### How to change the setting of the printer, and how to define

## label size(Priview)

1. Open a PDF file(any docment file is ok), Select "File"-->"Print".

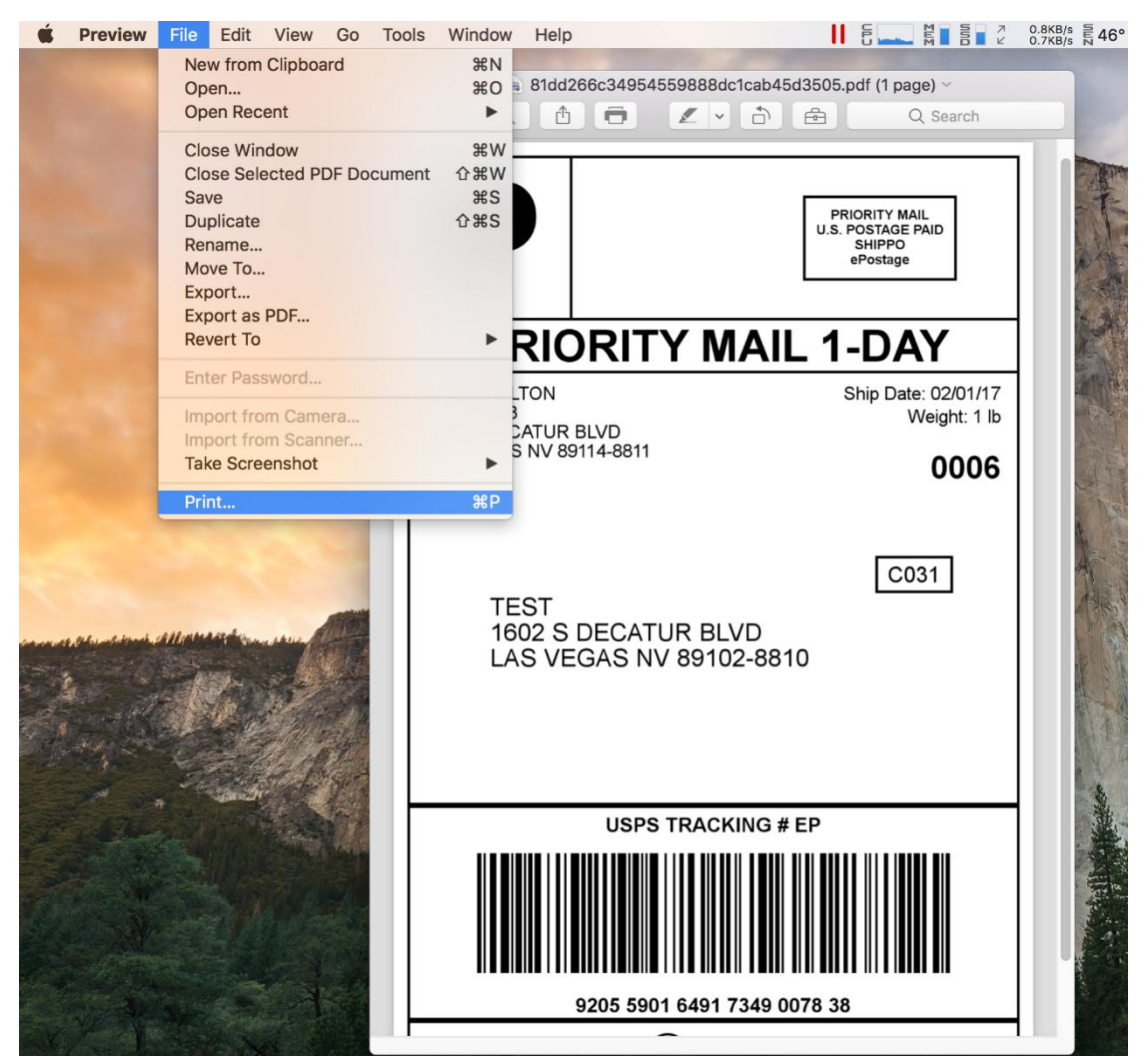

2. Choose "Manage Custom Sizes" under "Paper Size " drop down menu.

| U.S. POSTAGE PAD<br>U.S. POSTAGE PAD<br>SHIPPO                                                                                                    | Presets: Default Se  | ittinas 📀                                 |
|----------------------------------------------------------------------------------------------------|----------------------|-------------------------------------------|
|                                                                                                    | 2 x 4 (2.00          | ) in x 4.00 in)                           |
| PRIORITY MAIL 1-DAY                                                                                                    | Copies 4 x 4 (4.00   | ) in x 4.00 in)                           |
| LINE CONTRACTOR<br>UNIT F022<br>THE S CONTRACTOR BLOD<br>THE S CONTRACTOR BLOD<br>UNIT CONTRACTOR<br>LAS VEGAS NV 89114-8811<br>0006                                                  | Pages 4 x 6 (4.00    | ) in x 6.00 in)                           |
| []                                                                                                    | 未命名                  | ]                                         |
| C031<br>TEST<br>1002 S DECATUR BLVD<br>LAS VEGAS NV 99102-8810<br>URPS TRACKING # EP<br>URPS TRACKING # EP<br>9205 5901 6491 7348 0076 38<br>9205 5901 6491 7348 0076 38<br>PS shippo | Paper Size 🗸 Other   | 216 by 279 mm                             |
|                                                                                                    | Orientation Manage C | ustom Sizes                               |
|                                                                                                    | Preview              |                                           |
|                                                                                                    | Auto Rotate          | Show Notes                                |
|                                                                                                    | O Scale:             | 164%                                      |
| ≪ < 1of1 >>>                                                                                                    | Scale to Fit:        | • Print Entire Image<br>Fill Entire Paper |
|                                                                                                    | Copies per page:     | 1                                         |
|                                                                                                    |                      |                                           |

2.Click "+" to define a new label size, click "OK" to save.

|                                      | 100*190       | Paper Size:    | 100      | 190 mm    | \$            |
|--------------------------------------|---------------|----------------|----------|-----------|---------------|
| D                                    |               |                | Width    | Height    | ^             |
| P                                    |               | Non-Printable  | Area:    |           | ~             |
| PRIO<br>KEVIN WALTON<br>UNIT 14923   |               | NETUM NT       | -LP110A  | <b>\$</b> |               |
| 1801 S DECATUR B<br>LAS VEGAS NV 891 |               |                | 0 mm     |           |               |
| TEST                                 |               | 0 mm           | Тор      | 0 mm      |               |
| 1602 S C<br>LAS VEC                  |               | Left           | 0 mm     | Right     | 216 by 279 mn |
|                                      |               |                | Bottom   |           |               |
|                                      | Duriliante    |                |          |           |               |
|                                      | + - Duplicate |                |          |           | 0             |
| 9                                    | 3             |                | Cancol   | OK        | ٢             |
|                                      | 1             |                | Cancer   | UK        |               |
|                                      | 1 of 1 > >>   | Darkness:      |          |           |               |
|                                      |               |                |          | A         |               |
|                                      |               | Horizontal Off | set: 0mm | ~         |               |
|                                      |               | Vertical Offse | t: Omm 🗘 |           |               |
|                                      |               |                |          |           |               |
|                                      |               |                |          |           |               |

3.You can select the new Label "100\*190" now.

|                                                                                                    | Printer: ONETUM NT-LP110A                                                         |
|----------------------------------------------------------------------------------------------------|-----------------------------------------------------------------------------------|
|                                                                                                    | Presets: Default Settings                                                         |
| PRIORITY MAIL 1-DAY<br>PRIORITY MAIL 1-DAY<br>Were wear to<br>the topping with the<br>topping to<br>the topping with the<br>topping to<br>the topping with the<br>topping topping with the<br>topping topping with the<br>topping topping with the<br>topping topping with the<br>topping topping with the<br>topping with the topping with the<br>topping with the topping with the<br>topping with the topping with the<br>topping with the topping with the<br>topping with the topping with the<br>topping with the topping with the<br>topping with the topping with the topping with the<br>topping with the topping with the topping with the<br>topping with the topping with the topping with the<br>topping with the topping with the topping with the topping with the<br>topping with the topping with the topping with the topping with the<br>topping with the topping with the topping with th | Copies: 1<br>Pages: • All<br>From: 1 to: 1<br>Paper Size: 100*190 • 100 by 190 mm |
| USPS TRACKING # EP                                                                                                    | Orientation:                                                                      |
| < <li>1 of 1 &gt;&gt;&gt;</li>                                                                                                    | Print Speed: 4.00 in/sec 🗘<br>Darkness: 8 ᅌ<br>Horizontal Offset: 0mm ᅌ           |
| ? PDF V Hide Details                                                                                                    | Cancel Print                                                                      |

4. Select "Printer Features", then you can change the setting of printer, for example: Speed, Darkness..

|                                                                                        | Printer: 💿 NETUM NT-LP110A 😒             |
|----------------------------------------------------------------------------------------|------------------------------------------|
|                                                                                        | Presets: Default Settings                |
|                                                                                        | Copies: 1                                |
| 12/04/04/2001 SNo Dak 02/01/17<br>15/01 S DECATUR BLVD<br>LAR V CORK W 2014-64/11 0006 | Pages: 💿 All                             |
| C031                                                                                   | Preview                                  |
| TEST<br>1602 S DECATUR BLVD<br>LAS VEGAS NV 89102-8810                                 | Paper Size 10 by 190 mm                  |
| USPS TRACKING # EP                                                                     | Orientation Paper Handling<br>Cover Page |
|                                                                                        | ✓ Printer Features                       |
| 9205 5901 5481 7248 0678 38                                                            | Feature Sets: Page Options ᅌ             |
|                                                                                        | Print Speed: 4.00 in/sec 🗘               |
| (< < 1 of 1 > >>                                                                       | Darkness: 8 📀                            |
|                                                                                        | Horizontal Offset: 0mm 🗘                 |
|                                                                                        | Vertical Offset: Omm                     |
|                                                                                        | Capacity                                 |
| Thue Details                                                                           |                                          |

5.Click "Print".